**Mode Opératoire** 

**OCS Déploiement – Plugin - Package - CVE Search** 

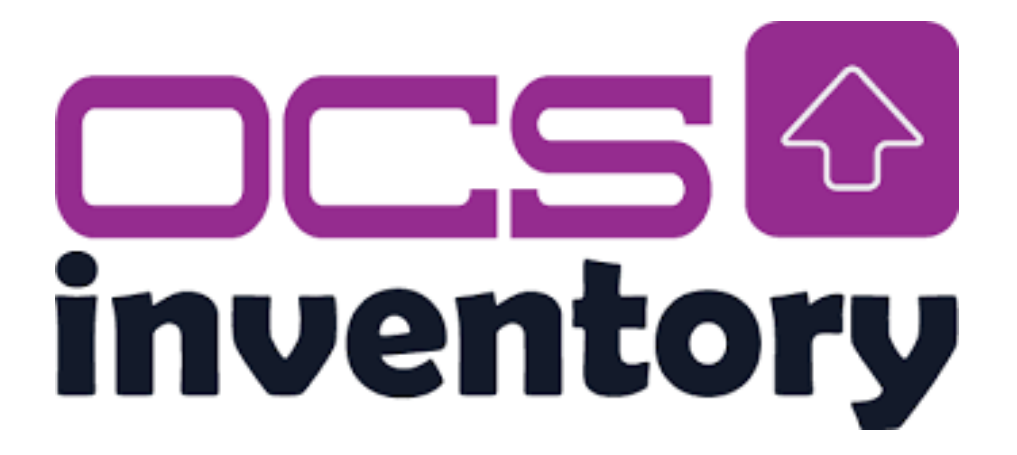

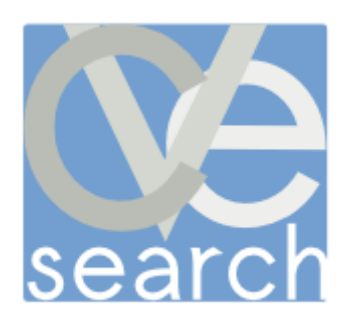

<u>Objectif de la procédure :</u> Installation et configuration du déploiement de clients OCS (& plugins). Découverte réseau via OCS. Déploiement de paquets via OCS. Installation et configuration de CVE-Search.

<u>Matériels utilisés</u> : Une Debian12 (pour le serveur OCS), une debian 12 (pour le serveur CVE-Search) et un Windows 11.

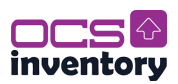

### Sommaire

### Table des matières

| I. Différentes solution de déploiement                 | 5  |
|--------------------------------------------------------|----|
| 1 <sup>er</sup> Solution AD                            | 5  |
| 2 <sup>e</sup> Solution OCS-Deploy                     | 6  |
| 3 <sup>e</sup> Solution SCCM                           | 7  |
| 4 <sup>e</sup> Comparaison des solutions               | 7  |
| II. Choix d'Active Directory                           | 8  |
| Etape 1. Configuration de l'AD                         |    |
| Etape 2. Mise en place des stratégies de groupe        |    |
| Etape 3. Mise en place de Packager (& plugins)         | 20 |
| III. Configuration plugins sur OCS-Server              |    |
| Etape 1. Prérequis pour installer des plugins          | 27 |
| Etape 2. Installer le plugin sur le serveur            |    |
| Etape 3. Activer le plugin                             |    |
| Etape 4. Exemple de rendu                              | 30 |
| IV. Découverte réseau OCS                              |    |
| Etape 1. Configuration de la découverte réseau.        |    |
| Etape 2. Visualisation de la découverte réseau         |    |
| V. Déploiement de package via OCS                      |    |
| Etape 1. Configuration côté serveur                    |    |
| Etape 2. Déployer un logiciel exe                      | 34 |
| VI. Installation du serveur CVE-Search                 |    |
| I. Installation de CVE-Search                          | 37 |
| Etape 1. Installation des dépendances principales      | 37 |
| Etape 2. Création d'un environnement virtuel Python    |    |
| Etape 3. Installation de MongoDB                       |    |
| I.2 Installation de CVE-Search en production (NOT USE) | 40 |
| Etape1 Installation en production                      | 40 |
| II. Configuration de CVE-Search                        | 41 |
| Etape 1. Fichier de configuration                      | 41 |
| Etape 2. Peuplement de la base de données              | 42 |

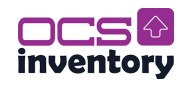

| Etape 3. Lancement du serveur web                      |    |
|--------------------------------------------------------|----|
| Etape 4. Mise à jour BDD avec SystemD & Timer          |    |
| III. Configuration côté serveur OCS                    | 47 |
| Etape 1. Prérequis                                     | 47 |
| Etape 2. Paramètres de gestion CVE-Search              | 47 |
| Etape 3. Configuration des tâches planifiées (CronTab) |    |

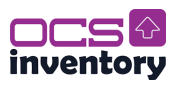

### I. Différentes solution de déploiement

### 1<sup>er</sup> Solution AD.

OCS INVENTORY sur des machines clientes, qui font partie d'un domaine, en utilisant l'outil de déploiement OCS PACKAGER et en utilisant une stratégie de groupe (GPO).

#### Prérequis :

- Un serveur Windows 2022 :
  - Fonctionnel, avec le rôle Active Directory Domain Services (AD/DS) installé.
  - Géré dans un domaine Active Directory.
- Un utilisateur du domaine :
  - Avec des permissions d'administration pour créer et appliquer des stratégies de groupe (GPO).
- Un serveur LAMP (Linux, Apache, MySQL, PHP) :
  - Basé sur Debian 12, configuré pour héberger OCS Inventory.
- OCS Inventory fonctionnel :
  - Installé et configuré sur le serveur Debian, avec une base de données accessible et un certificat SSL configuré (http 80 pour le moment).
- OCS PACKAGER :
  - Outil installé sur le poste administrateur pour créer un package agent configuré avec les paramètres du serveur.

#### Pourquoi c'est une bonne pratique :

- Centralisé et automatisé : Convient pour les environnements Active Directory.
- Facile à maintenir : Les modifications ou mises à jour sont gérées via la GPO.
- Respecte les standards de sécurité et d'organisation IT.

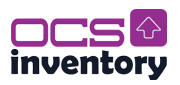

### 2<sup>e</sup> Solution OCS-Deploy.

Déploiement à distance depuis le serveur OCS Inventory.

#### Prérequis :

- Serveur OCS Inventory fonctionnel :
  - Hébergé sur une distribution Linux, configuré pour gérer les agents clients.
- Connectivité réseau :
  - Les postes cibles doivent être accessibles depuis le serveur via des ports ouverts (ex. 135 pour RPC, 445 pour SMB).
- Compte administrateur réseau :
  - Utilisé pour exécuter les installations distantes (peut être un compte de service).
- Postes Windows préconfigurés :
  - Les services nécessaires doivent être activés :
    - Partage de fichiers et imprimantes (SMB).
    - WMI (Windows Management Instrumentation) pour la communication distante.

#### Pourquoi c'est une bonne pratique :

- Fonction intégrée à OCS Inventory.
- Pas besoin d'outils externes ou de dépendances complexes.

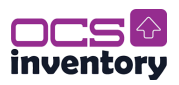

#### 3<sup>e</sup> Solution SCCM.

Déploiement avec SCCM (Microsoft Endpoint Configuration Manager)

#### Prérequis :

- Infrastructure SCCM fonctionnelle :
  - Configurée pour gérer les postes clients Windows.
- Accès au serveur OCS Inventory :
  - Les postes cibles doivent pouvoir communiquer avec le serveur via HTTP/HTTPS.
- Fichier d'installation configuré :
  - Préparer un package SCCM avec l'installateur de l'agent et ses paramètres (exemple : /S /SERVER=http://adresse\_du\_serveur\_OCS).
- Postes clients Windows gérés par SCCM :
  - Tous les postes cibles doivent être inscrits dans SCCM et accessibles via le réseau.

#### Pourquoi c'est une bonne pratique :

- Permet un contrôle fin sur les machines cibles (groupes, conditions spécifiques).
- Suivi détaillé : Statut de l'installation, erreurs, rapports.
- Très adapté pour des environnements à grande échelle.

### 4<sup>e</sup> Comparaison des solutions.

#### Comparaison des solutions

| Solution                         | Efficacité          | Complexité de mise<br>en œuvre | Taille de<br>l'environnement cible | Maintenabilité |
|----------------------------------|---------------------|--------------------------------|------------------------------------|----------------|
| GPO avec OCS<br>PACKAGER         | Très élevée         | Moyenne                        | Moyenne à grande                   | Facile         |
| Déploiement depuis<br>le serveur | Moyenne à<br>élevée | Faible                         | Petite à moyenne                   | Moyenne        |
| SCCM                             | Très élevée         | Élevée                         | Grande                             | Très facile    |

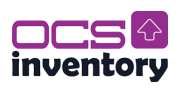

### **II.** Choix d'Active Directory

### Etape 1. Configuration de l'AD

Pour effectuer le déploiement des agents sur les différents postes, nous avons décidé d'utiliser un Active Directory (AD) associé à des stratégies de groupe. Pour ce faire, il est nécessaire d'installer les services Active Directory (AD) et DNS, puis de les configurer correctement :

Quand vous crée un serveur AD, vous devez vous assurer de changer l'adresse IP Fixe du pc pour mettre son propre serveur DNS. Et changer le nom du pc :

| Propriétés de : Protocole Internet versi                                                                                   | on 4 (TCP/IPv4)                                                    | < |
|----------------------------------------------------------------------------------------------------|--------------------------------------------------------------------|---|
| Général                                                                                                    |                                                                    |   |
| Les paramètres IP peuvent être déterm<br>réseau le permet. Sinon, vous devez de<br>appropriés à votre administrateur résea | vinés automatiquement si votre<br>emander les paramètres IP<br>au. |   |
| Obtenir une adresse IP automatiq                                                                                           | uement                                                             |   |
| • Utiliser l'adresse IP suivante :                                                                                         |                                                                    |   |
| Adresse IP :                                                                                                    | 172.20.4.2                                                         |   |
| Masque de sous-réseau :                                                                                                    | 255.255.0.0                                                        |   |
| Passerelle par défaut :                                                                                                    | 172 . 20 . 2 . 254                                                 |   |
| Obtenir les adresses des serveurs                                                                                          | DNS automatiquement                                                |   |
| • Utiliser l'adresse de serveur DNS s                                                                                      | uivante :                                                          |   |
| Serveur DNS préféré :                                                                                                    | 127.0.0.2                                                          |   |
| Serveur DNS auxiliaire :                                                                                                   |                                                                    |   |
| 🗌 Valider les paramètres en quittan                                                                                        | t Avancé                                                           |   |
|                                                                                                    | OK Annuler                                                         |   |

| Renommer votre PC                                  |                             |                            |      |
|----------------------------------------------------|-----------------------------|----------------------------|------|
| Renommer votre PC<br>Vous pouvez utiliser une comb | inaison de lettres, de trai | ts d'union et de chiffres. |      |
| Nom actuel du PC : WIN-2B9U                        | 0GIQF8R                     |                            |      |
| SRV-AD-DS                                          | ×                           |                            |      |
|                                                    |                             | Suivant Annu               | ıler |
|                                                    |                             |                            |      |

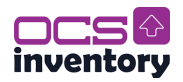

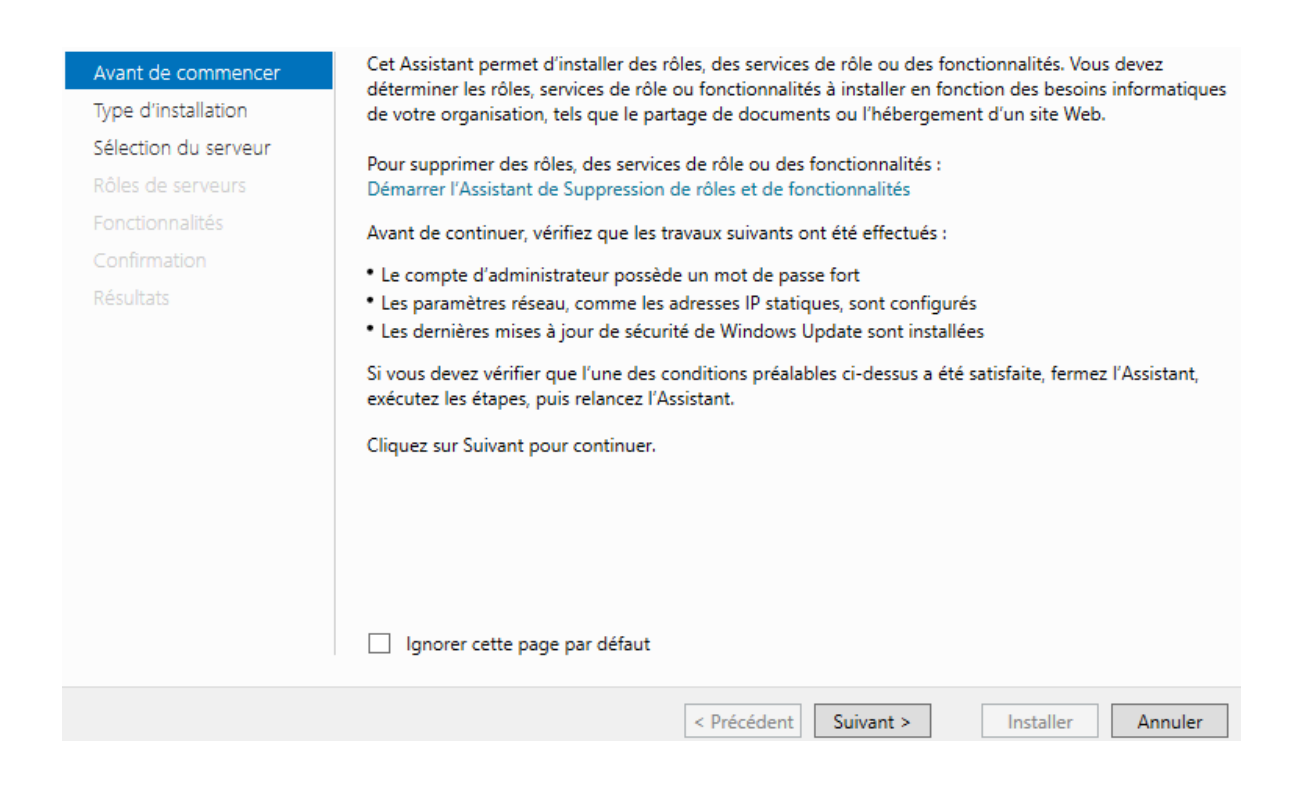

### Sélectionner le type d'installation

SERVEUR DE DESTINATION SRV-AD-DS

#### Avant de commencer Type d'installation Sélection du serveur Sélectionnez le ordinateur phys Installation

Rôles de serveurs Fonctionnalités Confirmation Résultats Sélectionnez le type d'installation. Vous pouvez installer des rôles et des fonctionnalités sur un ordinateur physique ou virtuel en fonctionnement, ou sur un disque dur virtuel hors connexion.

#### Installation basée sur un rôle ou une fonctionnalité Configurez un serveur unique en ajoutant des rôles, des services de rôle et des fonctionnalités.

Installation des services Bureau à distance

Installez les services de rôle nécessaires à l'infrastructure VDI (Virtual Desktop Infrastructure) pour déployer des bureaux basés sur des ordinateurs virtuels ou sur des sessions.

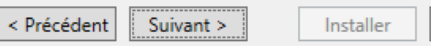

Annuler

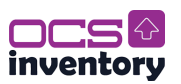

Ensuite, sélectionnez dans le pool, le serveur de destination c'est-à-dire le serveur sur lequel vous souhaitez installer le rôle AD :

### Sélectionner le serveur de destination

SERVEUR DE DESTINATION SRV-AD-DS

| Avant de commencer   | Selectionnez le ser                                                                  | veur ou le disque dur virtu                                                                                    | el sur lequel installer des roles et des                                                                                | fonctionnalites.                                               |
|----------------------|--------------------------------------------------------------------------------------|----------------------------------------------------------------------------------------------------|----------------------------------------------------------------------------------------------------|----------------------------------------------------------------|
| Type d'installation  | Sélectionner un serveur du pool de serveurs                                          |                                                                                                    |                                                                                                    |                                                                |
| Sélection du serveur | <ul> <li>Sélectionner ur</li> </ul>                                                  | n disque dur virtuel                                                                                           |                                                                                                    |                                                                |
| Rôles de serveurs    | Pool de serveurs                                                                     | 5                                                                                                    |                                                                                                    |                                                                |
| Fonctionnalités      |                                                                                      |                                                                                                    |                                                                                                    | ]                                                              |
| Confirmation         | Filtre :                                                                             |                                                                                                    |                                                                                                    |                                                                |
| Résultats            | Nom                                                                                  | Adresse IP                                                                                                    | Système d'exploitation                                                                                                  |                                                                |
|                      | SRV-AD-DS                                                                            | 172.20.4.2                                                                                                    | Microsoft Windows Server 2022 D                                                                                         | atacenter                                                      |
|                      | 1 ordinateur(s) tro                                                                  | uvé(s)                                                                                                    |                                                                                                    |                                                                |
|                      | Cette page présen<br>ont été ajoutés à l'<br>serveurs hors conn<br>incomplète ne son | te les serveurs qui exécuter<br>aide de la commande Ajou<br>lexion et les serveurs nouve<br>t pas répertoriés. | nt Windows Server 2012 ou une versic<br>ter des serveurs dans le Gestionnaire<br>ellement ajoutés dont la collecte de d | on ultérieure et qui<br>de serveur. Les<br>onnées est toujours |
|                      |                                                                                      | < Pré                                                                                                    | cédent Suivant > Insta                                                                                                  | ller Annuler                                                   |

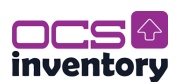

On va maintenant installer le rôle Active Directory sur notre serveur. Dans la liste des rôles, cochez la case correspondant aux « Services AD DS » :

#### Sélectionner des rôles de serveurs

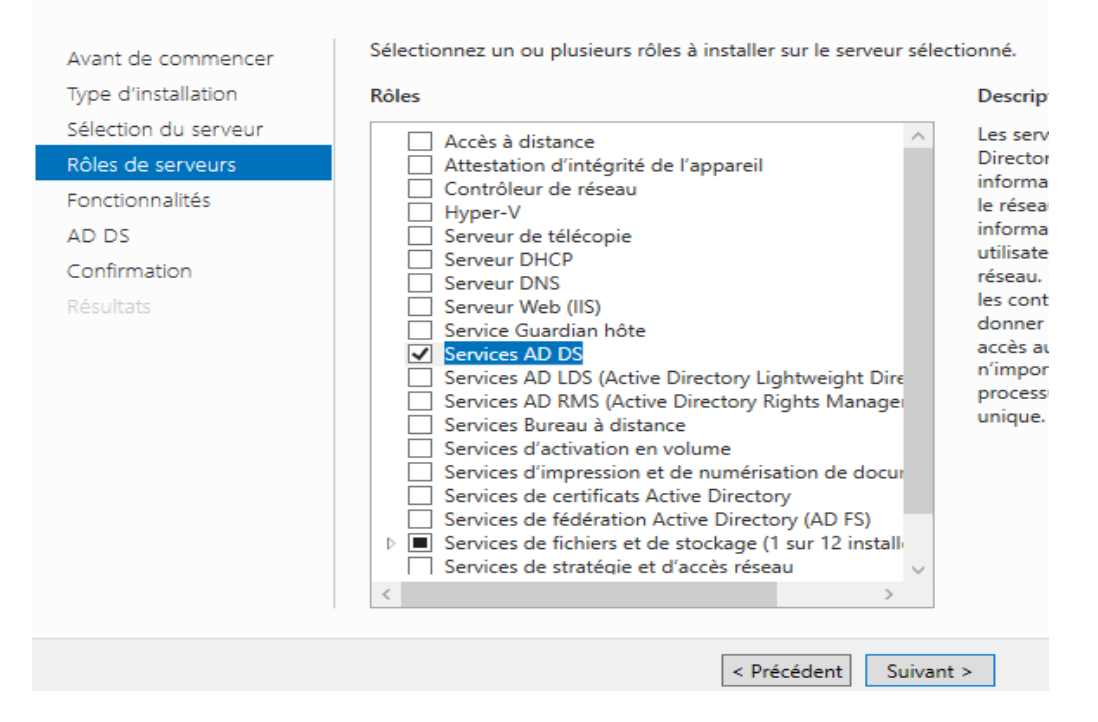

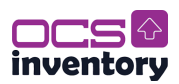

Pour fonctionner, le serveur AD aura également besoin du service DNS qui est le service de résolution des noms de domaine. Dans la liste des rôles, cochez la case correspondant à « Serveur DNS » :

### Sélectionner des rôles de serveurs

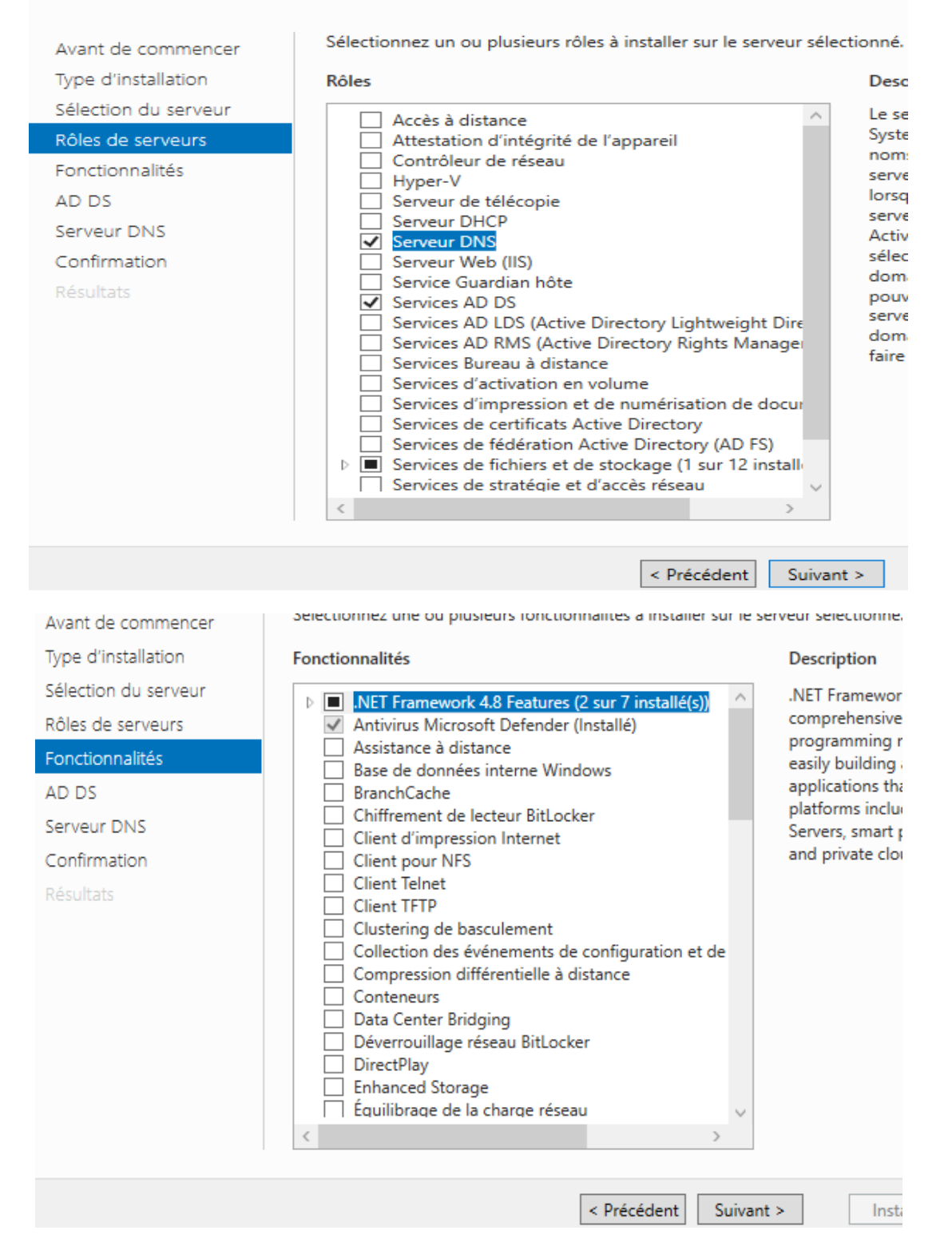

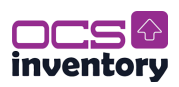

Avant de commencer Type d'installation Sélection du serveur Rôles de serveurs Fonctionnalités AD DS Serveur DNS

Confirmation Résultats Les services de domaine Active Directory (AD DS) stockent des informations sur les utilisateurs, les ordinateurs et les périphériques sur le réseau. Les services AD DS permettent aux administrateurs de gérer ces informations de façon sécurisée et facilitent le partage des ressources et la collaboration en les utilisateurs.

À noter :

- Pour veiller à ce que les utilisateurs puissent quand même se connecter au réseau en cas de panne de serveur, installez un minimum de deux contrôleurs de domaine par domaine.
- Les services AD DS nécessitent qu'un serveur DNS soit installé sur le réseau. Si aucun serveur DNS n'est installé, vous serez invité à installer le rôle de serveur DNS sur cet ordinateur.

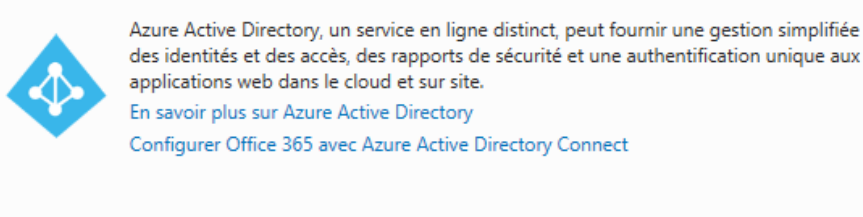

< Précédent Suivant >

Installer Annuler

### Serveur DNS

Avant de commencer

Type d'installation

Sélection du serveur

Rôles de serveurs

Fonctionnalités

#### AD DS

Serveur DNS

Confirmation

Résultats

Le système DNS (Domain Name System) fournit une méthode standard d adresses Internet numériques. Cela permet aux utilisateurs de référencer l utilisant des noms faciles à retenir au lieu de longues séries de chiffres. Er un espace de noms hiérarchique, ce qui permet que chaque nom d'hôte s ou étendu. Les services DNS Windows peuvent être intégrés aux services Configuration Protocol) sur Windows. Il n'est ainsi plus nécessaire d'ajout lorsque des ordinateurs sont ajoutés au réseau.

Éléments à noter :

- L'intégration du serveur DNS aux services de domaine Active Directory d'autres données du service d'annuaire, ce qui facilite la gestion DNS.
- Les services de domaine Active Directory nécessitent l'installation d'un vous installez un contrôleur de domaine, vous pouvez aussi installer le l'Assistant Installation des services de domaine Active Directory, en séle domaine Active Directory.

< Précédent Suivant >

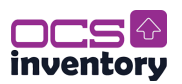

A la fenêtre de confirmation, vérifiez les fonctionnalités qui seront également installées, cochez la case « Redémarrer automatiquement le serveur de destination si nécessaire » et cliquez sur Installer :

| Confirmer les sé<br>Avant de commencer<br>Type d'installation<br>Sélection du serveur<br>Rôles de serveurs<br>Fonctionnalités | Pour installer les rôles, services de rôle ou fonctionnalités suivants sur le serveur sélectionné, cliquez sur Installer.         Image: Serveur automatiquement le serveur de destination, si nécessaire         Il se peut que des fonctionnalités facultatives (comme des outils d'administration) soient affichées sur cette page, car elles ont été sélectionnées automatiquement. Si vous ne voulez pas installer ces fonctionnalités facultatives, cliquez sur Précédent pour désactiver leurs cases à cocher. |
|----------------------------------------------------------------------------------------------------|----------------------------------------------------------------------------------------------------|
| AD DS<br>Serveur DNS<br>Confirmation<br>Résultats                                                                             | Gestion de stratégie de groupe<br>Outils d'administration de serveur distant<br>Outils d'administration de rôles<br>Outils AD DS et AD LDS<br>Module Active Directory pour Windows PowerShell<br>Outils AD DS<br>Centre d'administration Active Directory<br>Composants logiciels enfichables et outils en ligne de commande AD DS<br>Outils du serveur DNS                                                                                                    |
|                                                                                                    | Exporter les paramètres de configuration<br>Spécifier un autre chemin d'accès source<br>< Précédent Suivant > Installer Annuler                                                                                                    |

Enfin si l'ordinateur na par redémarrer, redémarrer le !

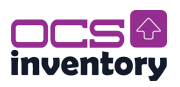

Nous allons créer un nouveau domaine dans une nouvelle forêt. Ce domaine sera le domaine « racine » de l'entreprise :

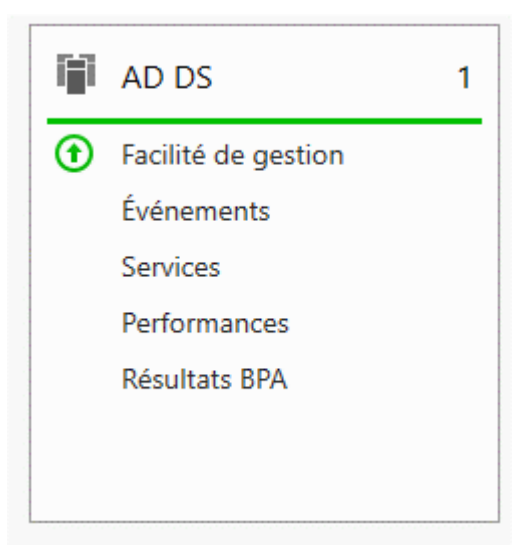

| Gestionnai       | re de serve             | eur ► A[                     | DDS • 🔊 I                                                            | Gérer Outil                                      | s Afficher Aide                   |
|------------------|-------------------------|------------------------------|----------------------------------------------------------------------|--------------------------------------------------|-----------------------------------|
| bord             | SERVEUR<br>Tous les ser | <b>S</b><br>veurs   1 au tot | ial<br>: Services AD DS à SRV-AD-DS                                  |                                                  | TÂCHES                            |
| /eurs            | Filtrer                 | in requise pour              |                                                                      |                                                  |                                   |
| fichiers et d… ▷ | Nom du serveur          | Adresse IPv4<br>172.20.4.2   | Facilité de gestion<br>En ligne - Compteurs de performances non déma | Dernière mise à jour<br>arré 11/09/2024 16:51:07 | Activation de W<br>00454-60000-00 |
|                  |                         |                              |                                                                      |                                                  |                                   |

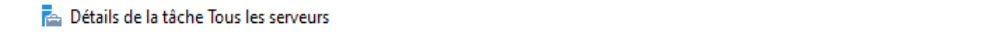

- 🗆 🗙

### Détails et notifications de la tâche Tous les serveurs

Toutes les tâches | 1 au total

| Filtrer | م                            |        | <ul> <li>■</li> </ul>                           |                                | $\odot$       |
|---------|------------------------------|--------|-------------------------------------------------|--------------------------------|---------------|
| Statut  | Nom de la tâche              | Étape  | Message                                         | Action                         | Notifications |
| 1       | Configuration post-déploieme | Non dé | Configuration requise pour : Services AD DS à S | Promouvoir ce serveur en contr | 1             |
|         |                              |        |                                                 |                                |               |

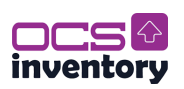

Laissez les chemins d'accès par défaut. Les répertoires définis ici représentent l'emplacement de stockage de la base de données de l'Active Directory, les fichiers de logs et le dossier SYSVOL :

| Configuration de déploie<br>Options DNS<br>Options supplémentaires       Spécifier l'emplacement de la base de données AD DS, des fichiers journaux et de SYSVOL         Dessier de la base de données :<br>Options Supplémentaires       CW/indows/NTDS       im         Dessier de la base de données :<br>Options Supplémentaires       CW/indows/NTDS       im         Dessier de la base de données :<br>Options Supplémentaires       CW/indows/NTDS       im         Dessier de fichiers journaux :<br>Options du contrigur<br>Installation<br>Résultats       Dossier SYSVOL :       CW/indows/SYSVOL       im         Configuration de déploie<br>Options DNS       En savoir plus sur les chemins d'accès Active Directory       Installer       Annuler         Configuration de déploie<br>Options DNS       Vérifiez vos sélections :       Configurez ce serveur en tant que premier contrôleur de domaine Active Directory d'une<br>nouvelle forêt.       Configurez ce serveur en tant que premier contrôleur de domaine Active Directory d'une<br>nouvelle forêt.       Nom NetBIOS du domaine : BEG-FT-04       Niceau fonctionnel du domaine : BEG-FT-04       Niceau fonctionnel du domaine : Windows Server 2016       Options supplémentaires :<br>Catalogue global : Oui       Serveur DNS : Oui       Serveur DNS : Oui       Serveur DNS : Oui       Ces paramètres peuvent être exportés vers un script Windows PowerShell pour<br>automatiser des installations supplémentaires       Afficher le scriptions automatiser des installations supplémentaires       Afficher le scriptions automatiser des installations supplémentaires | Chemins d'acces                                                                                                    |                                                                                                    | 5                                                                                                    | SRV-AD-DS                                   |
|----------------------------------------------------------------------------------------------------|----------------------------------------------------------------------------------------------------|----------------------------------------------------------------------------------------------------|----------------------------------------------------------------------------------------------------|---------------------------------------------|
| Configuration de déploie       Vérifiez vos sélections :         Options du contrôleur de       Options DNS         Options supplémentaires       Configuration de la configur         Kerminer les options       Niveau fonctionnel de la forêt : Windows Server 2016         Niveau fonctionnel du domaine : Windows Server 2016       Niveau fonctionnel du domaine : Windows Server 2016         Niveau fonctionnel du domaine : Windows Server 2016       Options supplémentaires :         Catalogue global : Oui       Serveur DNS : Oui         Ces paramètres peuvent être exportés vers un script Windows PowerShell pour automatiser des installations supplémentaires       Afficher le script                                                                                                    | Configuration de déploie<br>Options du contrôleur de<br>Options DNS<br>Options supplémentaires<br>Chemins d'accès<br>Examiner les options<br>Vérification de la configur<br>Installation<br>Résultats | Spécifier l'emplacement de la base d<br>Dossier de la base de données :<br>Dossier des fichiers journaux :<br>Dossier SYSVOL :                                                                                                    | le données AD DS, des fichiers journaux et de SYS<br>C:\Windows\NTDS<br>C:\Windows\NTDS<br>C:\Windows\SYSVOL                                                                                                 | VOL                                         |
| Configuration de déploie       Vérifiez vos sélections :         Options du contrôleur de       Configurez ce serveur en tant que premier contrôleur de domaine Active Directory d'une nouvelle forêt.         Options DNS       Le nouveau nom de domaine est « beg-ft-04.priv ». C'est aussi le nom de la nouvelle forêt.         Chemins d'accès       Nom NetBIOS du domaine : BEG-FT-04         Niveau fonctionnel de la forêt : Windows Server 2016         Vérification de la configur         Installation         Résultats         Catalogue global : Oui         Serveur DNS : Oui         Ces paramètres peuvent être exportés vers un script Windows PowerShell pour automatiser des installations supplémentaires                                                                                                    |                                                                                                    | En savoir plus sur les chemins d'accè                                                                                                    | Précédent Suivant > Installer                                                                                                    | Annuler                                     |
| En savoir plus sur les options d'installation                                                                                                    | Configuration de déploie<br>Options du contrôleur de<br>Options DNS<br>Options supplémentaires<br>Themins d'accès<br>Examiner les options<br>/érification de la configur<br>nstallation<br>Résultats  | Vérifiez vos sélections :<br>Configurez ce serveur en tant que p<br>nouvelle forêt.<br>Le nouveau nom de domaine est « l<br>Nom NetBIOS du domaine : BEG-FT<br>Niveau fonctionnel de la forêt : Win<br>Niveau fonctionnel du domaine : W<br>Options supplémentaires :<br>Catalogue global : Oui<br>Serveur DNS : Oui<br>Ces paramètres peuvent être export<br>automatiser des installations supplé<br>En savoir plus sur les options d'insta | oremier contrôleur de domaine Active Director<br>beg-ft-04.priv ». C'est aussi le nom de la nouv<br>r-04<br>dows Server 2016<br>indows Server 2016<br>és vers un script Windows PowerShell pour<br>mentaires | y d'une<br>elle forêt.<br>Afficher le scrip |

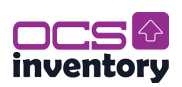

# Vérification de la configuration requise

SERVEUR CIBLE SRV-AD-DS

| Toutes les vérifications de l | a configuration requise ont donné satisfaction. Cliquez sur Installer pour comme Afficher plus 🛛 🗙                                                                                                    |
|-------------------------------|----------------------------------------------------------------------------------------------------|
| Configuration de déploie      | La configuration requise doit être validée avant que les services de domaine Active Directory soient                                                                                                    |
| Options au controleur ae      | installés sur cet ordinateur                                                                                                    |
| Options DNS                   | Réexécuter la vérification de la configuration requise                                                                                                    |
| Options supplémentaires       |                                                                                                    |
| Chemins d'accès               | Noir les résultats                                                                                                    |
| Examiner les options          | ▲ Les contrôleurs de domaine Windows Server 2022 offrent un paramètre de sécurité par<br>défaut nommé « Autoriser les algorithmes de chiffrement compatibles avec Windows                                                                                 |
| Vérification de la configur   | NT 4.0 ». Ce paramètre empêche l'utilisation d'algorithmes de chiffrement faibles lors                                                                                                    |
| Installation                  | de l'établissement de sessions sur canal sécurisé.                                                                                                    |
| Résultats                     | Pour plus d'informations sur ce paramètre, voir l'article 942564 de la Base de<br>connaissances (http://go.microsoft.com/fwlink/?LinkId=104751).                                                                                                    |
|                               | Il est impossible de créer une délégation pour ce serveur DNS car la zone parente<br>faisant autorité est introuvable ou elle n'exécute pas le serveur DNS Windows. Si vous<br>procédez à l'intégration avec une infrastructure DNS existante, vous devez |
|                               | <ul> <li>A Si vous cliquez sur Installer, le serveur redémarre automatiquement à l'issue de l'opération de promotion.</li> <li>En savoir plus sur les conditions préalables</li> </ul>                                                                    |
|                               | < Précédent Suivant > Installer Annuler                                                                                                    |

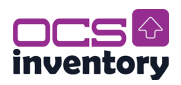

### Etape 2. Mise en place des stratégies de groupe

Une fois votre serveur AD est monter vous pouvez crée un groupe pour les utilisateurs de l'AD avec OCS :

| Utilisateurs et ordinateurs Active | Nom      | Туре        | Description |  |
|------------------------------------|----------|-------------|-------------|--|
| > 2 Requêtes enregistrées          | 🔔 Teo    | Utilisateur |             |  |
| ✓ iii AD-OCS.priv                  | Tim.     | Utilisateur |             |  |
| > 📔 Builtin                        | Tom      | Utilisateur |             |  |
| > 📔 Computers                      | <u> </u> | othisatear  |             |  |
| > 📓 Domain Controllers             |          |             |             |  |
| > ForeignSecurityPrincipal:        |          |             |             |  |
| > Managed Service Accour           |          |             |             |  |
| 📓 User-OCS                         |          |             |             |  |
| > 📔 Users                          |          |             |             |  |
|                                    |          |             |             |  |

Une fois votre utilisateur créé, vous pouvez accéder à la stratégie de groupe :

| 🤉 🔤 Domain Co  |                                                    |
|----------------|----------------------------------------------------|
| 💼 User-OCS     |                                                    |
| > 📑 Objet      | Créer un objet GPO dans ce domaine, et le lier ici |
| > 📑 Filtres    | Lier un objet de stratégie de groupe existant      |
| > 🛅 Objet      |                                                    |
| > 📑 Sites      | Bloquer l'heritage                                 |
| 🙀 Modélisatior | Mise à jour de la stratégie de groupe              |
| 🙀 Résultats de | A 11 188 128 11 1 1 1 1 1 1                        |

| ~ |
|---|
|   |

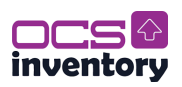

#### Vérifier que les utilisateurs authentifiés sont présents :

| Emplacement | Applique | Lien active | Chemin d acces       |
|-------------|----------|-------------|----------------------|
| 💼 User-OCS  | Non      | Oui         | AD-OCS.priv/User-OCS |

#### Filtrage de sécurité

es paramètres dans ce GPO s'appliquent uniquement aux groupes, utilisateurs et ordinateurs suivants :

Nom

🎎 Utilisateurs authentifiés

Ajouter...

Supprimer

Propriétés

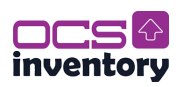

### Etape 3. Mise en place de Packager (& plugins)

La première étape consiste à se rendre sur le site officiel et de télécharger le « package » complet de déploiement, nommé « OCSNG-Windows-Agent-2.4 » ainsi que « OCSNG-Windows-Packager-2.3 ». Aller sur :

https://ocsinventory-ng.org/?page\_id=1235&lang=fr

Une fois cela fait téléchargez l'outils « PsExec » :

https://download.sysinternals.com/files/PSTools.zip

Décompressez les deux packagent OCS et copiez également le fichier utilitaire dans votre dossier « ocsdeploy » afin qu'il recense les fichiers suivants :

| → C | e PC → Téléchargements → OCS-Wind | dows-Packager-2.8 > |                     |          | ~ |
|-----|-----------------------------------|---------------------|---------------------|----------|---|
|     | Nom                               | Modifié le          | Туре                | Taille   |   |
|     | agent                             | 26/11/2024 12:43    | Dossier de fichiers |          |   |
|     | CHANGELOG                         | 26/11/2024 08:51    | Fichier             | 1 Ko     |   |
|     |                                   | 26/11/2024 08:51    | Document texte      | 18 Ko    |   |
|     | 🐼 OcsPackager                     | 26/11/2024 08:51    | Application         | 2 833 Ko |   |
|     | PsExec                            | 26/11/2024 08:59    | Application         | 700 Ko   |   |
|     | PsExec64                          | 26/11/2024 08:59    | Application         | 814 Ko   |   |

Double-cliquez le fichier exécutable « OcsPackager » ; une fenêtre de configuration s'ouvre :

| OCS Inventory NG Packager                                                                                                  |                                                                         |
|----------------------------------------------------------------------------------------------------|-------------------------------------------------------------------------|
| OCS Inventory NG Agent for Windows Setup<br>Please, provide parameters used by All-In-One Installer to setup OCS Inventory |                                                                         |
| Elles and ontions                                                                                                    | On indique, ici, l'emplacement du<br>fichier contenant l'agent Windows. |
| Agent Setup file: C:\deployocs\OCS-NG-Windows-Agent-Setup.exe ?                                                            | Ici, on indique le chemin du                                            |
| Certificate file: Plugins to include:  Add Plugins                                                                         | avec des options :                                                      |
| Command line options: /s /server=http://192.168.43.43/ocsinventory /now - ?                                                | /server = chemin du serveur<br>/now = remonter l'inventaire             |
| Label:                                                                                                    | aussitôt<br>/nosplash = pas de message OCS                              |
| Account credentials to run the installation (Needs PSExec.exe in Packager folder) User:                                    | lorsque l'inventaire remonte (option non utilisée ici).                 |
| Password: 5                                                                                                    | On indique ici l'utilisateur                                            |
| OCS Inventory NG Packager 2.3.0.0                                                                                          | administrateur de l'AD/DS avec<br>son mot de passe de connexion.        |
|                                                                                                    |                                                                         |

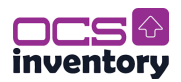

#### Etape 3.1 Plugins.

Nous allons faire une petite parenthèse dans la documentation pour expliquer comment installer les plugins sur OCS. Pour installer ces **plugins**, il est nécessaire de les packager avec **OCSPackager**.

Rendez-vous sur le site officiel d'OCS et téléchargez les plugins que vous souhaitez installer :

#### https://plugins.ocsinventory-ng.org/

Une fois vos plugins téléchargés, copiez les dossiers contenant les fichiers avec l'extension « .ps1 » dans le répertoire **Agent** du packager :

| 0.0144 (00004 400 40 |                                                                                                    |                                                                                                    |
|----------------------|----------------------------------------------------------------------------------------------------|----------------------------------------------------------------------------------------------------|
| 26/11/2024 12:43     | Dossier de fichiers                                                                                                  |                                                                                                    |
| 26/11/2024 08:51     | Fichier                                                                                                    | 1 Ko                                                                                                    |
| 26/11/2024 08:51     | Document texte                                                                                                    | 18 Ko                                                                                                    |
| 26/11/2024 08:51     | Application                                                                                                    | 2 833 Ko                                                                                                    |
| 26/11/2024 08:59     | Application                                                                                                    | 700 Ko                                                                                                    |
| 26/11/2024 08:59     | Application                                                                                                    | 814 Ko                                                                                                    |
|                      | 26/11/2024 08:51<br>26/11/2024 08:51<br>26/11/2024 08:51<br>26/11/2024 08:51<br>26/11/2024 08:59<br>26/11/2024 08:59 | 26/11/2024 08:51         Fichier           26/11/2024 08:51         Document texte           26/11/2024 08:51         Application           26/11/2024 08:59         Application           26/11/2024 08:59         Application |

| → Ce PC → Téléchargements → OCS-Windo | ws-Packager-2.8 > agent |                     |        | ٽ ~ |
|---------------------------------------|-------------------------|---------------------|--------|-----|
| Nom                                   | Modifié le              | Туре                | Taille |     |
| 📓 runningprocess                      | 26/11/2024 12:30        | Fichier de script V | 3 Ko   |     |
| services                              | 26/11/2024 12:28        | Script Windows P    | 1 Ko   |     |
| i winusers                            | 26/11/2024 12:30        | Script Windows P    | 5 Ko   |     |

Cliquez sur le bouton Add Plugins :

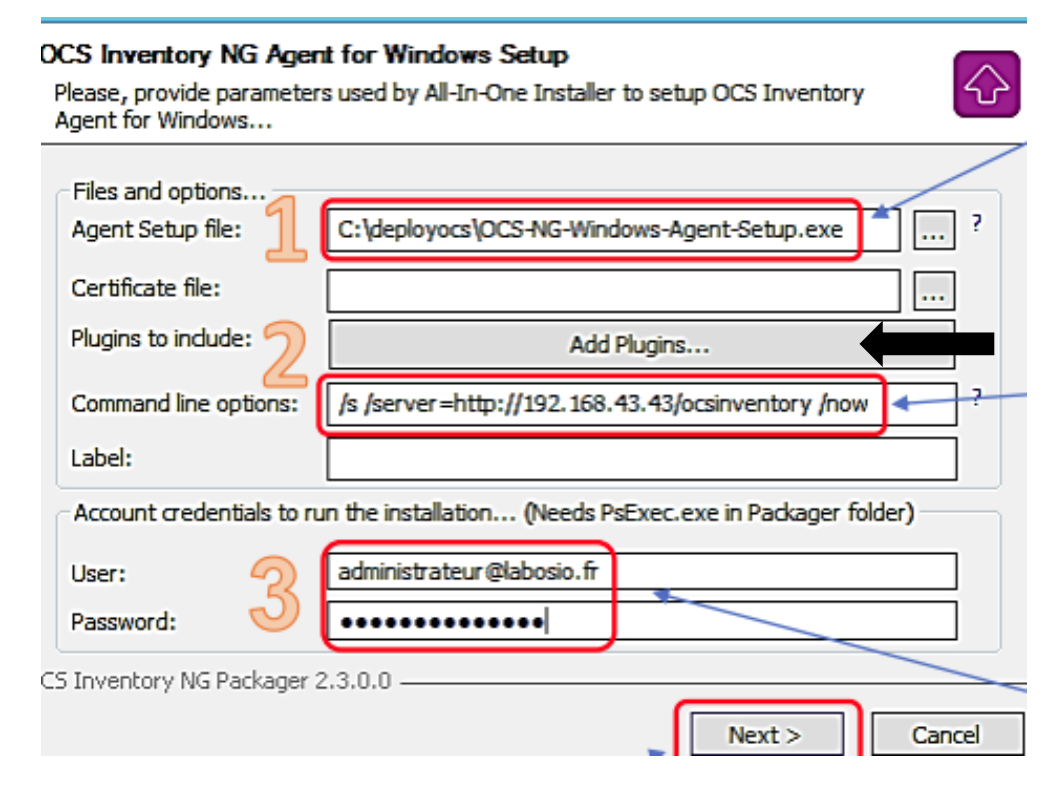

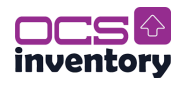

Ajouter les chemins des agents à ajouter :

| OCS  <br>Selec | nventory NG Agent Plugins<br>t plugin files to package                                                                                                    |        |
|----------------|----------------------------------------------------------------------------------------------------|--------|
| File           |                                                                                                    |        |
|                | C: \Users\Administrateur\Downloads\OCS-Windows-Packager-2.8\agent\<br>C: \Users\Administrateur\Downloads\OCS-Windows-Packager-2.8\agent\<br>C: \Users\Administrateur\Downloads\OCS-Windows-Packager-2.8\agent\ | Delete |
| )CS Inv        | entory NG Packager                                                                                                    |        |

Fin de la parenthèse. Pour ajouter des plugins, vous pouvez continuer à utiliser le packager.

#### Fin Etape 3.1 Plugins.

Cliquez le bouton « Next » pour lancer la création du package de déploiement OCS.

Indiquez que le fichier « OCSPACKAGE » doit être généré dans notre dossier « ocsdeploy » et cliquez le bouton « OK » :

| -Save All-In-One Inst | aller to folder |     |
|-----------------------|-----------------|-----|
| Save Air In One Inat  | aler to loider  |     |
|                       |                 |     |
|                       |                 |     |
|                       |                 |     |
| C:\deployocs          |                 |     |
|                       |                 |     |
|                       |                 |     |
|                       |                 |     |
|                       |                 |     |
|                       |                 |     |
|                       |                 |     |
|                       |                 |     |
|                       |                 |     |
|                       |                 |     |
| NG Packager 2.3.0.0   |                 |     |
|                       | ( De de         | Ch. |
|                       | < Back          | OK  |

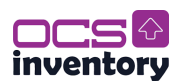

Maintenant, le dossier « ocsdeploy » comporte un nouveau fichier nommé « OcsPackage ». Il s'agit du package automatiser de déploiement que nous utiliserons dans notre stratégie de groupe :

| C:\c | deployocs  |                  |             |          | ~ | ō |
|------|------------|------------------|-------------|----------|---|---|
| de   | Nom        | Modifié le       | Туре        | Taille   |   |   |
| ue   | OcsPackage | 26/11/2024 12:45 | Application | 6 570 Ko |   |   |
|      |            |                  |             |          |   |   |

Connecter vous est vérifier que cela apparait :

#### Statistiques

OCS-NG\_WINDOWS\_AGENT\_V2.10.1.0

Maintenant vous pouvez retourner dans vos stratégies de groupe et les configurer.

Déployez l'arborescence « Configuration ordinateur » et déployez « Paramètres Windows » :

| Stratégie DeployementOCS [AD                                         | Scripts (démarrage/arrêt)            |            |            |
|----------------------------------------------------------------------|--------------------------------------|------------|------------|
| <ul> <li>Me Configuration ordinateur</li> <li>Stratégies</li> </ul>  | Démarrage                            | Nom        |            |
| > Paramètres du logici                                               | Afficher les Propriétés              | Démarraque | Propriétés |
| Parametres Windows<br>> Stratégie de résol                           | Description :                        |            | Aide       |
| 🚊 Scripts (démarrac                                                  | Contient les scripts de démarrage de |            |            |
| > haramétres de sé<br>> haramétres de sé<br>> haramétres de ser la : | l'ordinateur.                        |            |            |
| > 📔 Modèles d'administr                                              |                                      |            |            |
| > Préférences                                                        |                                      |            |            |
| 🗸 💰 Configuration utilisateur                                        |                                      |            |            |

Dans la fenêtre qui s'ouvre, nous allons repérer le dossier dans lequel nous devrons placer nos fichiers issus du dossier « deployocs » afin que le déploiement s'effectue.

Cliquez sur « Affichez les fichiers... » :

| Pour voir les fichiers de scripts stocke<br>sur le bouton ci-dessous. | és dans cet objet de | stratégie de grou | pe, cliquez |
|-----------------------------------------------------------------------|----------------------|-------------------|-------------|
| Afficher les fichiers                                                 |                      |                   |             |
|                                                                       | OK                   | Annuler           | Appliquer   |

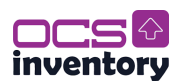

Nous obtenons le chemin exact du dossier dans lequel nous devons copier-coller tous les fichiers de notre dossier « ocsdeploy » ; attention, ne vous trompez pas de dossier sinon la stratégie ne fonctionnera pas !

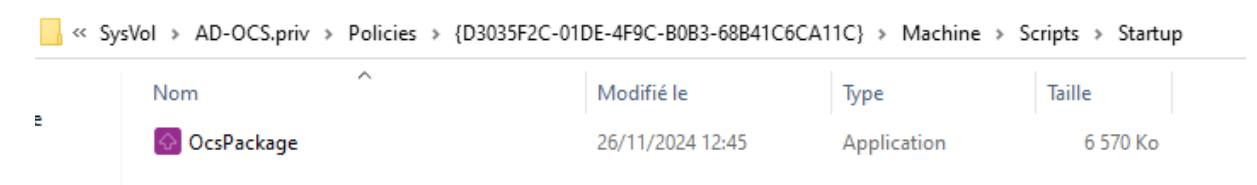

Puis ajouter le sur le bouton « Ajouter » :

| Scripts 3 | Scripts PowerShell                             |                     |
|-----------|------------------------------------------------|---------------------|
|           | Scripts « Démarrage » pour « Déploiement OCS » |                     |
| Nom       | Paramètres                                     | Monter<br>Descendre |
|           |                                                | Ajouter             |

Cliquez le bouton « Parcourir... » et sélectionnez le fichier « OcsPackage.exe » et saisissez les paramètres de scripts ; validez en cliquant le bouton « OK » :

| Ajout d'un Script                          | ×         |  |  |
|--------------------------------------------|-----------|--|--|
| Nom du script :<br>Paramètres de scripts : | Parcourir |  |  |

| <pre></pre>     |              |   |                  |             |        |  |  |  |
|-----------------|--------------|---|------------------|-------------|--------|--|--|--|
| Nouveau dossier |              |   |                  |             |        |  |  |  |
| ^               | Nom          | ^ | Modifié le       | Туре        | Taille |  |  |  |
|                 | 🐼 OcsPackage |   | 26/11/2024 12:45 | Application | 6 57   |  |  |  |
| nts             |              |   |                  |             |        |  |  |  |

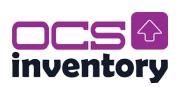

| ntory    |
|----------|
| rcher le |
| éré      |
|          |
| allé     |
| _        |
| S.       |
|          |
|          |

La fenêtre de configuration doit s'afficher ainsi ; cliquez « Appliquer » et « Ok » :

| Scripts Scripts PowerShell                                                          |                                      |                                  |
|-------------------------------------------------------------------------------------|--------------------------------------|----------------------------------|
| Scripts « Dém                                                                       | arrage » pour « DeployementOCS       | i »                              |
| Nom<br>OcsPackage.exe                                                               | Paramètres<br>/packager /gpo /deploy | /s /<br>Descendre                |
|                                                                                     |                                      | Ajouter<br>Modifier<br>Supprimer |
| Pour voir les fichiers de scr<br>sur le bouton ci-dessous.<br>Afficher les fichiers | ripts stockés dans cet objet de str  | atégie de groupe, cliquez        |
|                                                                                     | ОК                                   | Annuler Appliquer                |

Ouvrez une console et saisissez « gpupdate /force » pour mettre à jour vos stratégies de groupe :

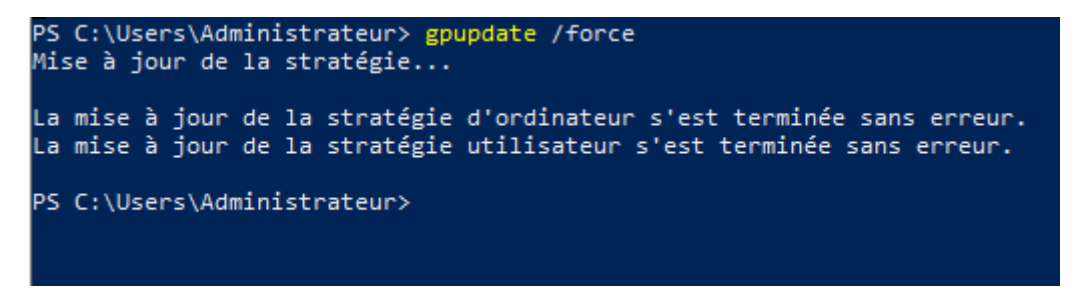

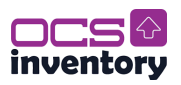

Vous pouvez maintenant tester en lançant un poste et vérifier si le déploiement d'OCS fonctionne correctement :

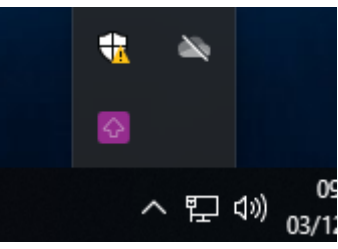

| 🙆 oc     | S Inventory Agent for Windows                                  | $\times$ |
|----------|----------------------------------------------------------------|----------|
|          | OCS Inventory Agent for Windows                                |          |
| - Etat d | visit http://www.ocsinventory-ng.org                           |          |
| Liaru    | OCS Inventory Service est arrété                               |          |
| Comp     | osants OCS Inventory                                           |          |
|          | OCS Inventory Service version 2.10.1.0                         |          |
|          | OCS Inventory Agent version 2.10.1.0                           |          |
|          | OCS Inventory Package Download and Setup Tool version 2.10.1.0 |          |
|          | OCS Inventory Framework Provider version 2.10.1.0              |          |
|          | OCS Inventory System Provider version 2.10.1.0                 |          |
|          | OCS Inventory WMI Provider version 2.10.1.0                    |          |
|          | OCS Inventory cURL Communication Provider version 2.10.1.0     |          |
|          | OCS Inventory User Notification Provider version 2.10.1.0      |          |
|          | OK                                                             |          |

Vous pouvez également vous rendre dans le centre d'administration de votre OCS et vérifier que le PC y est bien remonté :

|   | Account info : TAG | Dernier inventaire  | Machine 🔶       |
|---|--------------------|---------------------|-----------------|
|   | NA                 | 2024-11-26 11:41:08 | AD-OCS          |
|   | NA                 | 2024-12-03 09:47:55 | CLIENT-OCS      |
|   | NA                 | 2024-11-26 09:23:01 | DESKTOP-7E2MI59 |
| 4 |                    |                     |                 |

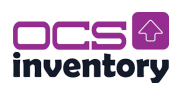

### **III.** Configuration plugins sur OCS-Server

#### Etape 1. Prérequis pour installer des plugins

Pour utiliser le moteur d'extension, Python3 est nécessaire.

Tout d'abord, vous avez besoin d'un paquetage de Python : scp.

apt install python3-scp

Installer unzip pour pouvoir extraire le fichier de plugin.

apt install unzip

Ensuite, placez le fichier zip téléchargé dans le dossier extensions de votre serveur d'administration et décompressez-le. Le dossier extensions du serveur d'administration est par défaut « /usr/share/ocsinventory-reports/ocsreports/extensions ».

cd /usr/share/ocsinventory-reports/ocsreports/extensions

Vous pouvez supprimer le fichier zip après l'avoir décompressé.

Trouver les plugins que vous voulez sur « https://plugins.ocsinventory-ng.org/ ».

Exemple avec le plugin des services Windows :

wget -c <u>https://github.com/PluginsOCSInventory-</u> NG/services/releases/download/2.0/services.zip

Extraire le contenu :

unzip services.zip

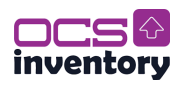

#### Etape 2. Installer le plugin sur le serveur

*Note : Il existe aussi la méthode d'installation via le fichier « install\_plugin.py » (non utiliser dans notre cas).* 

Pour installer des plugins sans le script install\_plugin.py, connectez-vous à votre serveur de communication (APACHE) et allez dans le répertoire de configuration (par défaut « /etc/ocsinventory-server/ »).

Là, créez un nouveau répertoire dans « perl/Apache/Ocsinventory/Plugins/ » avec le nom du plugin :

mkdir /etc/ocsinventory-server/perl/Apache/Ocsinventory/Plugins/Services

Note : N'oubliez pas de mettre la première lettre en majuscule. Services ici fait références au plugin Services de Windows extrait plus tôt.

Ensuite, placer le fichier Map.pm a l'intérieur.

cp services/APACHE/Map.pm /etc/ocsinventoryserver/perl/Apache/Ocsinventory/Plugins/Services

Enfin, placez le fichier de configuration du plugin dans le dossier « plugins/ ».

cp services/APACHE/services.conf /etc/ocsinventory-server/plugins/

Redémarrez les services apache2.

systemctl restart apache2.service

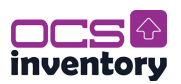

### **Etape 3. Activer le plugin**

Connectez-vous à votre console d'administration et allez dans l'onglet « Extensions ».

Sélectionnez le plugin et cliquez sur « Installer ».

| inventory            | All computers Inventory + Deployment + Configuration + Network(i) + Manage + Extensions + Information + Help + |  |  |                    |                      |            |         | ¢       |  |          |  |
|----------------------|----------------------------------------------------------------------------------------------------|--|--|--------------------|----------------------|------------|---------|---------|--|----------|--|
|                      |                                                                                                    |  |  | winueare           | Extension Ins        | stall      | Inetall |         |  |          |  |
|                      |                                                                                                    |  |  |                    | Installed Exten      | sions      |         |         |  |          |  |
|                      |                                                                                                    |  |  | Show / Hide :      | Select columns to sh | now / hide | ·       |         |  |          |  |
|                      |                                                                                                    |  |  | Search in column : | Select All           |            | ·       |         |  |          |  |
| Show 10 • er         | tries                                                                                                    |  |  |                    |                      |            |         |         |  | Search : |  |
|                      | Extension's name                                                                                               |  |  | Version            |                      | Author     |         | License |  | Actions  |  |
| No data available in | table                                                                                                    |  |  |                    |                      |            |         |         |  |          |  |

Note : Cela est l'installation et l'activation du plugin pour le serveur OCS, si ce n'est pas déjà fait, se référer à la partie Active Directory pour les plugins côté client.

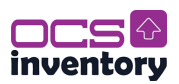

### Etape 4. Exemple de rendu

Les résultats sont fournis dans les détails des machines clientes remonté par OCS.

Plugin Services de Windows :

|                          |                  | SERVICES                                                                                                    |
|--------------------------|------------------|----------------------------------------------------------------------------------------------------|
|                          |                  | 1-10 Result(s) (Download)                                                                                                    |
|                          |                  | 239 Result(s) (Download)                                                                                                    |
| Show 10 v entries        |                  | Search :                                                                                                    |
| Service Name             | Service<br>State | Service Description                                                                                                    |
| AJRouter                 | Stopped          | Achemine les messages AllJoyn pour les clients AllJoyn locaux. Si ce service est arrêté, les clients AllJoyn ne possédant pas leur propre routeur groupé ne peuvent pas s'exécuter.                                                                                                    |
| ALG                      | Stopped          | Fournit la prise en charge de plug-ins de protocole tiers pour le partage de connexion Internet                                                                                                    |
| AppIDSvc                 | Stopped          | Détermine et vérifie l'identité d'une application. La désactivation de ce service empêchera l'application d'AppLocker.                                                                                                    |
| Appinfo                  | Stopped          | Permet d'exécuter les applications interactives avec des droits d'administration supplémentaires. Si ce service est arrêté, les utilisateurs ne pourront pas lancer les applications avec les droits d'administration supplémentaires nécessaires pour effectuer les tâches utilisateur souhaitées.                                                                                                |
| AppMgmt                  | Stopped          | Traile les demandes d'installation, de suppression el d'énumération pour le logiciel déployé au moyen de la stratégie de groupe. Si le service est désactivé, les utilisateurs ne pourront pas installer, supprimer ou énumérer le logiciel<br>déployé au moyen de la stratégie de groupe. Si ce service est désactivé, tous les services qui en dépendent explicitement ne pourront pas démarrer. |
| AppReadiness             | Stopped          | Prépare les applications pour la première connexion d'un utilisateur sur cet ordinateur et lors de l'ajout de nouvelles applications.                                                                                                    |
| AppVClient               | Stopped          | Manages App-V users and virtual applications                                                                                                    |
| AppXSvc                  | Running          | Assure la prise en charge de l'infrastructure pour le déploiement d'applications du Store. Ce service démarre à la demande. S'il est désactivé, les applications du Store ne sont pas déployées sur le système et peuvent ne pas fonctionner correctement.                                                                                                    |
| AssignedAccessManagerSvc | Stopped          | Serveur local AssignedAccessManager                                                                                                    |
| AudioEndpointBuilder     | Running          | Gère les périphérques audio pour le service Audio Windows. Si ce service est arrêlé, les périphériques et les effets audio ne fonctionnent pas correctement. Si ce service est désactivé, tous les services qui en dépendent explicitement<br>ne peuvent pas démarrer.                                                                                                    |
| 4                        |                  | 4                                                                                                    |

#### Plugin Processus de Windows :

|                | 1-10 Result(s) (Download) |             |                   |                             |               |                  |                   |                                                                                                    |                          |
|----------------|---------------------------|-------------|-------------------|-----------------------------|---------------|------------------|-------------------|----------------------------------------------------------------------------------------------------|--------------------------|
|                |                           |             |                   |                             |               |                  | 126               | Result(s) (Download)                                                                                                    |                          |
| Show 10        | ✓ entries                 |             |                   |                             |               |                  |                   | Search :                                                                                                    |                          |
| CPU 🔺<br>usage | TTY $\Diamond$            | Started 🗄   | Virtual<br>memory | Process name                | Process<br>ID | User<br>name 🏺   | Process<br>memory | Command line                                                                                                    | Description              |
|                |                           |             |                   | ctfmon.exe                  | 4964          | Tom              | 13992             | "ctimon.exe"                                                                                                    | ctfmon.exe               |
|                |                           |             |                   | MicrosoftEdgeCP.exe         | 6848          | Tom              | 25288             | "C:WindowsiSystemAppsiMicrosoft.MicrosoftEdge_8wekyb3d8bbwelMicrosoftEdgeCP.exe" -<br>ServerName:ContentProcess.AppX6z3cwk4fvgady6zya12j1cw28d228a7k.mca                                                                    | MicrosoftEdgeCP.exe      |
|                |                           |             |                   | MicrosoftEdgeCP.exe         | 6796          | Tom              | 22632             | "C:WindowsiSystemAppsiMicrosoft.MicrosoftEdge_8wekyb3d8bbwe/MicrosoftEdgeCP.exe" -<br>ServerName:ContentProcess.AppX6z3cwk4fvgady6zya12j1cw28d228a7k.mca                                                                    | MicrosoftEdgeCP.exe      |
|                |                           |             |                   | RuntimeBroker.exe           | 6524          | Tom              | 6892              | C:Windows\System32IRuntimeBroker.exe -Embedding                                                                                                    | RuntimeBroker.exe        |
|                |                           |             |                   | Windows.WARP.JITService.exe | 6460          | SERVICE<br>LOCAL | 4896              | C:Windowsbystem32Windows:WARP_JITService.exe.0473114-0952-4886-833-090973554208 S-1-15-2-<br>3824051433-2125758914-1423191267-714089205-1073925389-3782572162-737981194 S-1-5-21-1863166075-<br>17952578-301137515-1103-540 | Windows.WARP.JITService. |
|                |                           |             |                   | svchost.exe                 | 6396          | SERVICE<br>LOCAL | 6616              | C:Windows/System32lsvchost.exe -k LocalServiceNetworkRestricted                                                                                                    | svchost.exe              |
|                |                           |             |                   | browser_broker.exe          | 6332          | Tom              | 8840              | C:Windows/system32/browser_broker.exe -Embedding                                                                                                    | browser_broker.exe       |
|                |                           |             |                   | MicrosoftEdge.exe           | 6216          | Tom              | 55484             | "C:Windows\SystemApps\Microsoft.MicrosoftEdge_8wekyb3d8bbwe\MicrosoftEdge.exe" -<br>ServerName.MicrosoftEdge.AppXdnhjhccw3zf0j06kg3jtqr00qdm0khc.mca                                                                        | MicrosoftEdge.exe        |
|                |                           |             |                   | HxTsr.exe                   | 4960          | Tom              | 10856             | "C:Program<br>Files/WindowsApps/microsoft.windowscommunicationsapps_16005.14326.22098.0_x648welyb3d8bbwelHxTsr.exe"<br>-ServerName Hx.IPC.Server                                                                            | HxTsr.exe                |
|                |                           |             |                   | ApplicationFrameHost.exe    | 6116          | Tom              | 26616             | C:Windows/system32/ApplicationFrameHost.exe -Embedding                                                                                                    | ApplicationFrameHost.exe |
| 4              |                           |             |                   |                             |               |                  |                   |                                                                                                    | •                        |
| Showi          | ing 1 to 10 o             | 126 entries |                   |                             |               |                  |                   | Previous 1 2 3 4 5                                                                                                    | 5 13 Next                |

RUNNING PROCESS

#### Plugin Utilisateurs de Windows :

| WINDOWS USERS                                                                                                    |                                      |  |  |  |  |  |
|----------------------------------------------------------------------------------------------------|--------------------------------------|--|--|--|--|--|
| Show 10 v entries                                                                                                    | Search :                             |  |  |  |  |  |
| Name         Type         Size (MB)         Last logon         Description         Status         Change Password         Password expires         Sid         User Connection         Image: Connection         Image: Connection         Connection         Image: Connection         Connection         Connection | Number Remote Connection   lp Remote |  |  |  |  |  |
| No data available in table                                                                                                    |                                      |  |  |  |  |  |
| 4                                                                                                    |                                      |  |  |  |  |  |

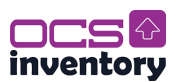

### IV. Découverte réseau OCS

#### Etape 1. Configuration de la découverte réseau.

Accédez à la console d'administration d'OCS Inventory.

Allez dans le menu « Configuration », puis « Configuration générale ».

| Configuration         | Manage |  |
|-----------------------|--------|--|
| General configuration |        |  |

Activez la fonctionnalité « IP Discovery » et configurez les paramètres selon vos besoins.

| Titre                          | Description                                                                                                    |
|--------------------------------|----------------------------------------------------------------------------------------------------|
| IPDISCOVER                     | Nombre maximum d'ordinateurs par passerelle récupérant une<br>adresse IP sur le réseau.                           |
| IPDISCOVER_BETTER_THRESHOLD    | Spécifie la différence minimale pour remplacer un agent ipdiscover.                                               |
| IPDISCOVER_LATENCY             | Latence ipdiscover (doit être supérieure ou égale à 10 millisecondes).                                            |
| IPDISCOVER_MAX_ALIVE           | Nombre maximum de jours avant qu'un ordinateur ipdiscover soit remplacé.                                          |
| IPDISCOVER_NO_POSTPONE         | Désactive le temps avant une première détection (non recommandé).                                                 |
| IPDISCOVER_USE_GROUPS          | Active les groupes pour ipdiscover (par exemple, pour limiter les agents ipdiscover à certains groupes).          |
| IPDISCOVER_LINK_TAG_NETWORK    | Lien entre le réseau ipdiscover et l'étiquette des ordinateurs<br>(nécessite une reconnexion après modification). |
| IPDISCOVER_UPDATE_DATE         | Met à jour la date lorsque les périphériques sont mis à jour.                                                     |
| IPDISCOVER_PURGE_OLD           | Permet de purger les anciennes données ipdiscover.                                                                |
| IPDISCOVER_PURGE_VALIDITY_TIME | Durée de validité (en jours) des données ipdiscover (doit être supérieure ou égale à 1).                          |

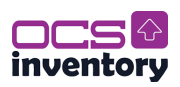

#### Etape 2. Visualisation de la découverte réseau

Accédez à la console d'administration d'OCS Inventory.

Allez dans le menu « Inventory », puis « IP Discover ».

| Inventory    | Deployment       |
|--------------|------------------|
| Search with  | various criteria |
| All software | l.               |
| IpDiscover   |                  |

Vous pouvez maintenant visualisée :

| Show 10 v entries    |                     |               |                  | Search :     |              |
|----------------------|---------------------|---------------|------------------|--------------|--------------|
| Network: Description | Network: IP Address | Inventoried 🔶 | Non- inventoried | IpDiscover 🔶 | Identified 🔶 |
| unknown              | 172.20.0.0          | 3             | 69               | 2            |              |

Network: Description : Une colonne affichant la description du réseau.

Network: IP Address : Montre l'adresse IP du réseau, dans ce cas "172.20.0.0".

Inventoried : Indique le nombre d'équipements inventoriés, ici "3".

Non-inventoried : Montre les équipements non inventoriés, ici "69".

IpDiscover : Montre les adresses IP découvertes, ici "2".

Identified : Cette colonne est vide, indiquant peut-être aucun élément identifié ou non applicable.

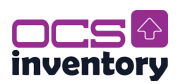

### V. Déploiement de package via OCS

### Etape 1. Configuration côté serveur

Configurer correctement le déploiement sur le serveur n'est pas vraiment compliqué, vous devrez garder deux choses à l'esprit : Par défaut, le déploiement n'est pas activé, SSL / HTTPS est obligatoire, OCS n'envoie pas le paquet de déploiement si le serveur n'est pas configuré avec HTTPS.

<u>Pour comprendre :</u> Le serveur de déploiement qui stocke les fichiers d'information doit activer le protocole SSL, car le téléchargement du fichier d'information sur le déploiement est très critique. Ce fichier d'information contient la description du paquet et la commande à lancer. Ainsi, si quelqu'un peut usurper votre serveur de déploiement, il peut lancer n'importe quelle commande sur vos ordinateurs. C'est pourquoi le serveur de déploiement doit utiliser le protocole SSL pour permettre aux agents d'authentifier le serveur et de s'assurer qu'il s'agit bien du véritable serveur de déploiement.

L'agent doit disposer d'un certificat pour valider l'authentification du serveur de déploiement. Ce certificat doit être stocké dans un fichier nommé cacert.pem dans le dossier de l'agent OCS Inventory NG sous Windows, et dans le répertoire /etc/ocsinventory-client sous Linux.

Si vous disposez d'une infrastructure à clé publique, vous devez créer un certificat de serveur valide pour votre serveur de déploiement et copier votre fichier de certificat d'autorité dans le fichier cacert.pem.

Si vous ne disposez pas d'une infrastructure à clé publique, vous pouvez utiliser un certificat auto-signé pour votre serveur de déploiement et copier le certificat du serveur dans le fichier cacert.pem.

*Pour utiliser un certificat auto-signé : <u>https://wiki.ocsinventory-</u> ng.org/05.Deployment/Deploying-packages-or-executing-commands-on-client-hosts/#usingssl-certificates-in-package-deployment* 

Bien, dans notre cas je n'ai pas pris le temps de configurer le serveur OCS avec SSL / HTTPS, mais nous allons tout de même passer à la configuration.

Pour activer la fonction de déploiement de l'inventaire d'OCS, accédez à la console d'administration d'OCS Inventory et naviguez vers le menu <u>Configuration -> Configuration</u> générale.

Sur la gauche de la page, cliquez sur l'onglet <u>Déploiement</u> et réglez les paramètres de <u>téléchargement</u> sur ON. *N'oubliez pas de cliquer sur le bouton de mise à jour en bas de la page, sinon vos paramètres ne seront pas sauvegardés.* 

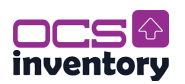

#### Etape 2. Déployer un logiciel exe.

Pour déployer un logiciel/package en .exe, aller sur « Deployment > Build > Windows > Install / Uninstall » et cliquer sur « Execute an exe ».

#### Execute an exe

| Package Name          | VS Code                                           |
|-----------------------|---------------------------------------------------|
| Description           | VS Code Deployment                                |
| EXE file              | Choisir un fichier VSCodeUserSetup-x64-1.95.3.exe |
| Arguments (optionnal) | /VERYSILENT /NORESTART /MERGETASKS=!runcode       |
| Warn user             | NO                                                |
|                       | Validate                                          |

# Argument d'installation pour Visual Studio Code : /VERYSILENT /NORESTART /MERGETASKS=!runcode

#### Paramètres configurables par l'utilisateur :

| Titre           | Description                                                                                       |
|-----------------|---------------------------------------------------------------------------------------------------|
| Package<br>Name | Nom affiché du package.                                                                           |
| Description     | Description du package.                                                                           |
| EXE file        | Fichier exécutable.                                                                               |
| Arguments       | Arguments en ligne de commande (optionnel).                                                       |
| Warn user       | Avertir l'utilisateur avant le déploiement (Non par défaut).                                      |
| Text            | Message d'avertissement (Non visible si "Warn user" est défini sur Non).                          |
| Countdown       | Compte à rebours pour le message d'avertissement (Non visible si "Warn user" est défini sur Non). |

#### Paramètres par défaut (non configurables par l'utilisateur) :

| Titre            | Description                                                                            |
|------------------|----------------------------------------------------------------------------------------|
| Priority         | Priorité : 5.                                                                          |
| Action           | Action : Lancement.                                                                    |
| Protocol         | Protocole : HTTP.                                                                      |
| Command          | Commande: executable.exe {custom arguments}.                                           |
|                  |                                                                                        |
| Notify can abort | Notification : Annulation non permise (Non).                                           |
| Notify can abort | Notification : Annulation non permise (Non).<br>Notification : Délai non permis (Non). |

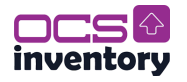

Souvent les logiciels à déployer sont volumineux, il se peut que vous rencontreriez ce message d'erreur « CSRF ATTACK ».

| • | CSRF ATTACK!!! |
|---|----------------|

Ce problème vient du fait que les valeurs d'envoie via le formulaire et php sont limité en taille.

Editer le fichier de configuration apache d'ocs-inventory :

nano /etc/apache2/conf-enabled/ocsinventory-reports.conf

Augmenter la valeur du champ upload & post :

post\_max\_size à 1048M

upload\_max\_filesize 1024M

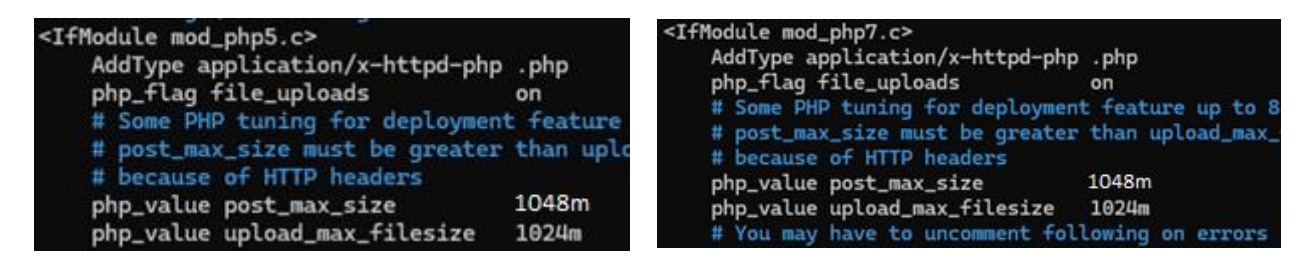

Note : « post\_max\_size » doit toujours être équivalent ou supérieur à « upload\_max\_filesize ».

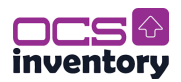

Faire de même pour le fichier de configuration « php.ini » :

nano /etc/php/8.3/apache2/php.ini

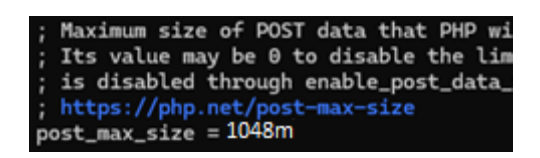

Note : Ligne 713

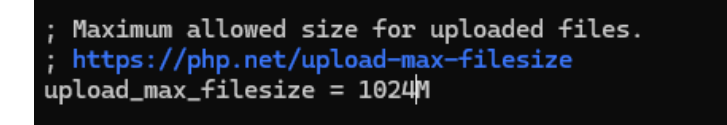

Note : Ligne 865

Redémarrer les services apache2 :

systemctl restart apache2

Pour finir ajouter le logiciel/package sur un client Windows :

Select the client > Deployment > Add package > No > Select the package VS Code.

Si comme moi vous êtes en HTTP, il ce peut que le déploiement soit bloqué en « Awaiting deployment », comme dit précédemment il faut que le serveur OCS soit configuré en HTTPS.

| Package Name 🔺 | Timestamp 🔶 | Server \$              | Active status        | Deployment date     |
|----------------|-------------|------------------------|----------------------|---------------------|
| VS Code        | 1733216243  | 172.20.133.11/download | WAITING NOTIFICATION | Awaiting deployment |

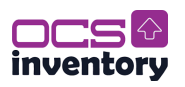

### VI. Installation du serveur CVE-Search

#### I. Installation de CVE-Search

#### Etape 1. Installation des dépendances principales

Installer le paquet git :

apt install git -y

Cloner le projet CVE-Search : git clone <u>https://github.com/cve-search/cve-search.git</u>

Installer les paquets nécessaires pour le fonctionnement du projet CVE-Search : xargs apt-get install -y < cve-search/requirements.system

Installer le paquet python3 environnement :

apt install python3-venv -y

#### Etape 2. Création d'un environnement virtuel Python

Création d'un environnement virtuel Python sous « /pythonENV/ » :

python3 -m venv /pythonENV/

Installer CVE-Search et ses dépendances Python : /pythonENV/bin/pip3 install -r cve-search/requirements.txt

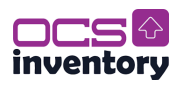

#### **Etape 3. Installation de MongoDB**

Installer gnupg et curl :

apt install gnupg curl

Ces paquets sont requis pour importer la clé publique du dépôt MongoDB et configurer les sources APT.

Telecharger la clé publique (dépôt MongoDB), la convertir au format gpg et la placer dans « /usr/share/keyrings » :

curl -fsSL https://www.mongodb.org/static/pgp/server-8.0.asc | gpg -o /usr/share/keyrings/mongodb-server-8.0.gpg --dearmor

Ajouter le dépôt MongoDB à APT :

echo "deb [ arch=amd64,arm64 signed-by=/usr/share/keyrings/mongodb-server-8.0.gpg ] https://repo.mongodb.org/apt/debian bookworm/mongodb-org/8.0 main" | tee /etc/apt/sources.list.d/mongodb-org-8.0.list > /dev/null

Cela créez un fichier de liste dans « /etc/apt/sources.list.d/ » pour spécifier l'URL du dépôt MongoDB. Le fichier inclut l'architecture (amd64, arm64) et la clé publique utilisée (signedby=/usr/share/keyrings/mongodb-server-8.0.gpg) :

Mettre à jour la base des paquets disponibles :

apt update

Installer MongoDB :

apt install -y mongodb-org

Recharger le démon systemd :

systemctl daemon-reload

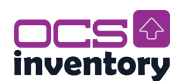

Démarrer le service MongoDB :

systemctl start mongod

Vérifiez que MongoDB est en cours d'exécution :

systemctl status mongod

Configurez MongoDB pour démarrer automatiquement au démarrage du système :

systemctl enable mongod

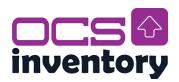

### I.2 Installation de CVE-Search en production (NOT USE)

#### **Etape1 Installation en production**

**DISCLAIMER :** Dans mon cas je n'ai pas utilisé ce type d'installation (avec utilisateur dédiée etc.). Le contenu de cette section est directement tiré de la documentation officiel d'OCS. Le contenu reste à titre d'information, si vous voulez le reproduire, adapter le contenu a votre situation.

 $\rightarrow$  After the common steps from Standard Installation:

Create a dedicated, unprivileged, user to run the cve-search service

adduser cve --home /opt/cve

Create and activate a python virtual environment called cve-env

su - cve

virtualenv cve-env

source ./cve-env/bin/activate

Installation of cve-search in the home directory of the user cve

cd

git clone https://github.com/cve-search/cve-search.git

cd cve-search

pip3 install -r requirements.txt

exit

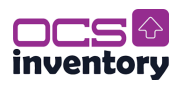

### **II.** Configuration de CVE-Search

#### **Etape 1. Fichier de configuration**

Par défaut, CVE-Search prend en compte certains aspects de la configuration de l'application. Ces valeurs par défaut sont indiquées dans le fichier <<<install\_dir>>/etc/configuration.ini.sample :

Si votre installation nécessite d'autres paramètres et configurations, copiez le fichier etc/configuration.ini.sample dans <<install\_dir>>/etc/configuration.ini et adaptez-le en conséquence.

Copier le fichier de configuration « configuration.ini » et modifier son contenu avec celui-ci :

cp ./cve-search/etc/configuration.ini.sample ./cve-search/etc/configuration.ini

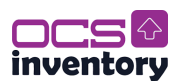

#### Etape 2. Peuplement de la base de données

Activer l'environnement virtuel « /pythonENV/ » :

source /pythonENV/bin/activate

*Permet de bénéficier des dépendances nécessaires pour l'activations du fichier « db\_updater.py ».* 

Pour l'exécution initiale, vous devez alimenter la base de données CVE (de manière forcée, donc drop et réinjecte) :

./cve-search/sbin/db\_updater.py -f -c

Cela récupérera toutes les données CVE (Common Vulnerabilities and Exposures) et CPE (Common Platform Enumeration) existantes à partir de l'API NIST de la NVD et, par défaut, les <u>sources supplémentaires</u> également. L'importation initiale peut prendre un certain temps en fonction de votre configuration, par exemple <u>plus de 45 minutes</u>.

Cette opération peut également être exécutée en tant que service SystemD. Les exemples d'unités se trouvent sous \_etc/systemd/system/ : cvesearch.db\_init.service & cvesearch.db\_init.target. « systemctl start --no-block cvesearch.db\_init.target ». Mais dans mon cas, je ne les utilise pas.

Les <u>sources supplémentaires</u> disponibles sont : **CWE**, **CAPEC**, **VIA4** & **EPSS**. Si vous n'avez pas besoin de certaines d'entre elles, elles peuvent être désactivées dans le fichier sources.ini. Les sources désactivées peuvent être mises à jour en une seule fois avec -s (-sources) qui prend une liste des sources disponibles, par exemple :

«./sbin/db\_updater.py -s cwe capec via4 epss »

Les VIA4 sont des références croisées du NIST, de Red Hat et d'autres vendeurs grâce à VIA4CVE. De plus, si vous voulez importer votre propre JSON de VIA4CVE, vous devez remplacer dans sources.ini l'attribut VIA4 par « file:///PATH/TO/VIA4CVE/VIA4CVE-feed.json ».

Ensuite sortir de l'environnement python avec :

deactivate

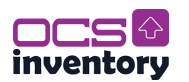

#### Etape 3. Lancement du serveur web

Démarrer le serveur web :

#### /pythonENV/bin/python3 ./cve-search/web/index.py

#### Information complementaire pour un environnement en production (Not USE):

Potentiel web gui en version de production "./cve-search/web/wsgi.py".

#### Standard Installation

Once you set up the configurations.ini file how you want it to be, you can start the webserver by simply running *python3 web/index.py*. To stop the server, you can simply press the CTRL+C combination.

Alternatively, on Linux, you can start the server by running *nohup python3 web/index.py* &. This will make the server run in the background. However, this makes it so you cannot use the **CTRL+C** combination. Instead, you will have to find the processes related to the web-server, by using *ps aux* | *grep web/index.py*. Then kill them using the *kill* -15 command on all the processes related to the server.

The web server could be also run as a SystemD service. Example unit is in \_etc/systemd/system/: cvesearch.web.service.

sudo systemctl start --no-block cvesearch.web.service

#### **Production Installation**

Configure cve-search as a UWSGI app listening on a unix socket, and enable the app to start at boot.

sudo ln -s /etc/uwsgi/apps-available/cve-search.ini \
 /etc/uwsgi/apps-enabled/

sudo systemctl restart uwsgi

Disable NGINX's default config, and configure proxying connections to the uwsgi socket

sudo rm /etc/nginx/sites-enabled/default

- sudo ln -s /etc/nginx/sites-available/cve-search.conf \
   /etc/nginx/sites-enabled/

sudo systemctl restart nginx

Visit http://127.0.0.1/MOUNT/

#### App mounting (base\_url)

When running cve-search under a 'production installation', a *base\_url* can be configured through the *MountPath* setting in the configuration. By default, the production installation is mounted at /MOUNT.

#### NOTE:

 When running cve-search using UWSGI and NGINX, cve-search's SSL, host, and port configuration settings are ignored. TLS/SSL should instead be configured via NGINX.

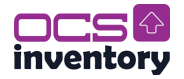

#### Setting up TLS

To set up TLS on your server, you need a certificate and a key. On Linux, you can create these by running the following command:

```
openssl req -x509 -nodes -days 365 -newkey rsa:2048 \
-keyout /ssl/cve-search.key -out /ssl/cve-search.crt
```

The parameter *-days* lets you choose the duration the certificate must be valid. In this example, this is 365 days.

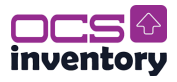

#### **Etape 4. Mise à jour BDD avec SystemD & Timer. Informations complémentaire et automatisation avec SystemD & Timer.**

Depuis la version 5.0.2 de CVE-Search (utilisant CveXplore v0.3.28), les mises à jour utilisent plus efficacement toutes les sources en ne téléchargeant que les données modifiées. Pour les CPEs et CVEs, cela signifie que seules les entrées ajoutées ou modifiées depuis la dernière mise à jour sont récupérées. Pour les autres sources, CVE-Search vérifie si le fichier a changé avant de le télécharger. Il est donc désormais sûr de lancer les mises à jour régulièrement, par exemple toutes les heures, en utilisant un outil comme **crontab**. Les journaux des mises à jour sont enregistrés par défaut dans « cve-search/log/update\_populate.log ».

Il est également possible d'automatiser ces mises à jour via un service et un timer SystemD. Des exemples d'unités SystemD sont disponibles dans « cve-search/\_etc/systemd/system/ » :

- cvesearch.db\_updater.service
- cvesearch.db\_updater.timer

Modifier le contenu du service :

nano cve-search/\_etc/system/cvesearch.db\_updater.service

Contenu :

[Unit]

Description=circl dot lu CVE-Search db\_updater service

Requires=mongod.service redis-server.service

After=network.target cvesearch.db\_init.service cvesearch.db\_repopulate.service mongod.service redis-service

Documentation=https://cve-search.github.io/cve-search/database/database.html

[Service]

WorkingDirectory=/root/cve-search

ExecStart=/pythonENV/bin/python3 ./sbin/db\_updater.py

User=root

Type=oneshot

SyslogIdentifier=cvesearch.db\_updater

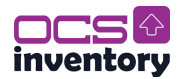

Pour activer et démarrer le service ainsi que le timer:

systemctl enable cve-search/\_etc/systemd/system/cvesearch.db\_updater.service systemctl enable cve-search/\_etc/systemd/system/cvesearch.db\_updater.timer systemctl start cvesearch.db\_updater.timer

Si vous voulez tester le bon fonctionnement du service :

systemctl start cvesearch.db\_updater.service

Si certains CVEs ou CPEs récents (datant des 1 à 120 derniers jours) sont manquants malgré des mises à jour régulières, vous pouvez éviter de reconstituer toute la base en utilisant l'option -d 1..120. Cela peut être utile en cas de problèmes de connectivité ou d'interruption des mises à jour avec l'API NVD.

Par exemple, pour forcer la récupération des données des 7 derniers jours :

source /pythonENV/bin/activate (active l'environnement python)

./cve-search/sbin/db\_updater.py -d 7

deactivate (désactive l'environnement python)

La liste complète des options est disponible avec -h ou --help.

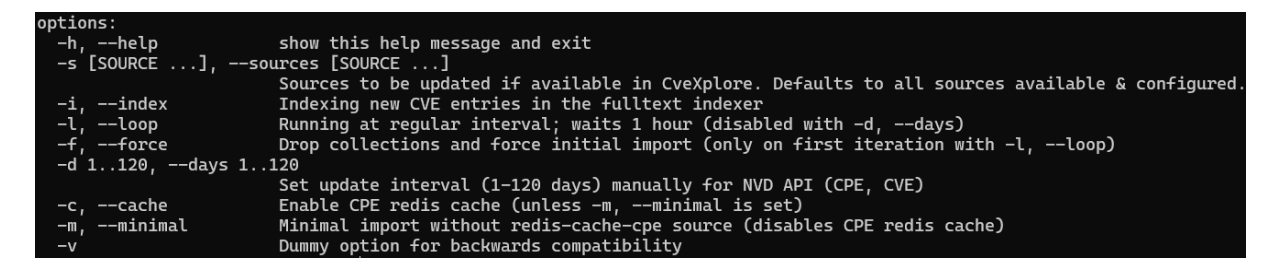

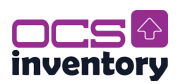

#### III. Configuration côté serveur OCS

#### **Etape 1. Prérequis**

Pour accéder à la configuration de gestion de CVE-search, vous devez activer la configuration avancée :

- Naviguer vers Configuration > General configuration > Server
- Mettre ADVANCE\_CONFIGURATION a ON
- Cliquer sur Update

#### Etape 2. Paramètres de gestion CVE-Search

En tant qu'administrateur, allez dans le menu Configuration > Configuration générale, et cliquez sur l'entrée « Gestion de la recherche CVE » dans le volet de navigation gauche.

| VULN_CVESEARCH_ENABLE<br>Enable CVE Reporting                                 | • ON<br>O OFF            |
|-------------------------------------------------------------------------------|--------------------------|
| VULN_CVESEARCH_HOST URL of the ove-search host to use for the reporting       | http://172.16.10.74.5000 |
| VULN_BAN_LIST[]<br>Select software categories that you do not want to process |                          |
| VULN_CVESEARCH_LINK Show CVE search links                                     | • ON<br>O OFF            |
| VULN_CVESEARCH_VERBOSE<br>Enable CVE Reporting                                | • ON<br>O OFF            |
| VULN_CVE_EXPIRE_TIME Time of validity of a CVE after CCS Inventory scan       | hours                    |
| VULN_CVE_DELAY_TIME Time delay between each CVE scan                          | 2 seconds                |

Settings:

- *VULN\_CVESEARCH\_ENABLE* : Define wether the integration is enabled or not (default : Disabled);
- VULN\_CVESEARCH\_HOST : Define the URL of the cve-search server to be queried.
- VULN\_BAN\_LIST : Select software categories that you do not want to process. When a software category has been added to VULN\_BAN\_LIST, All CVE for software in this category will not be processed by OCS Inventory.
- VULN\_CVESEARCH\_LINK : Enable display of redirect link to CVE details page.
- *VULN\_CVESEARCH\_VERBOSE* : Enable verbose mode in CVE Crontab, can help in a debugging process.
- VULN\_CVE\_EXPIRE\_TIME : Time of validity of a CVE after OCS Inventory scan. After this time, the CVE entry will become invalid and will be re-processed by OCS.
- VULN\_CVE\_DELAY\_TIME : Time delay between each CVE api call.

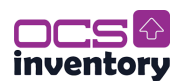

#### Etape 3. Configuration des tâches planifiées (CronTab)

Dans votre serveur, configurez un CronTab pour appeler le fichier cron\_cve.php et le fichier cron\_all\_software.php situer dans « /usr/share/ocsinventory-reports/ocsreports/crontab/ » :

php /usr/share/ocsinventory-reports/ocsreports/crontab/cron\_all\_software.php

php /usr/share/ocsinventory-reports/ocsreports/crontab/cron\_cve.php

« cron\_all\_software.php » permet de récupérer les données des logiciels client d'OCS. « cron\_cve.php » appelle le serveur « cve-search » et récupère tous les CVE par éditeur, nom et version du logiciel.

Ils peuvent être lancer indépendamment de la tache cron pour une mise à jour manuel, cependant, il est recommandé de lancer cron\_all\_software.php avant cron\_cve.php afin d'avoir les données logicielles à jour lors de la récupération sur le serveur CVE-Search.

Ouvrir l'éditeur crontab :

crontab -e

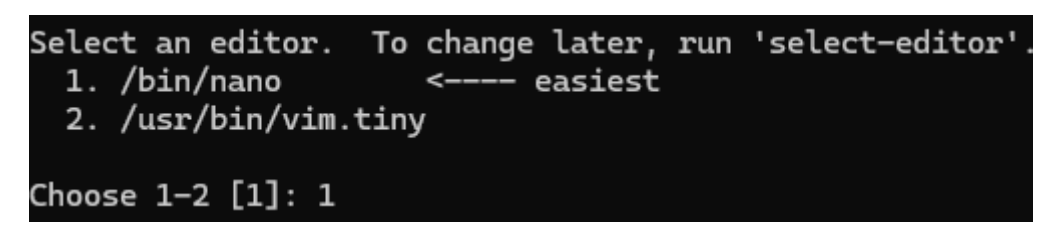

Coller le contenu du fichier crontab suivant :

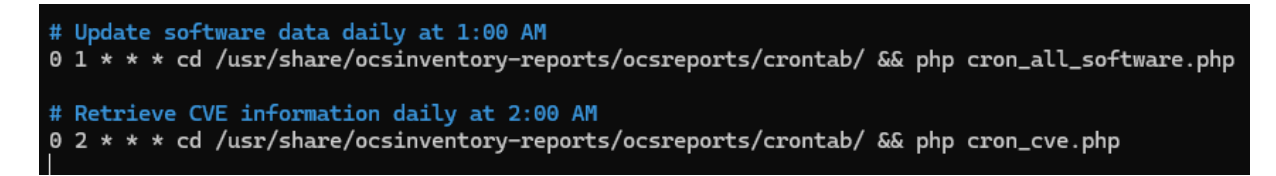

*Vous pouvez ajouter un fichier journal pour chaque opération, voir le <u>fichier</u> crontab fourni pour cela.* 

Lister les tâches cron pour s'assurer qu'elles ont bien été ajoutées :

crontab -l

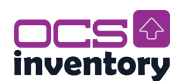